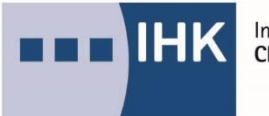

Industrie- und Handelskammer Chemnitz

## der digitale Projektantrag (DiPa) – Ablauf für den Prüfungsteilnehmer

інк DiPa

- einen betrieblichen Auftrag/ eine Projektarbeit online einreichen -

Info: Im Rahmen der Abschlussprüfung oder Abschlussprüfung Teil 2 werden in einigen Berufen Reporte, betriebliche Aufträge, Fachaufgaben im Einsatzgebiet oder betriebliche Projektarbeiten gefordert, die im Vorfeld elektronisch eingereicht werden müssen.

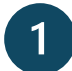

Melden Sie sich mit Ihren Zugangsdaten im Azubi-Infocenter: https://azubi.gfi.ihk.de/ an und wählen auf der Startseite oben im Menü den Button "Digitaler Projektantrag" aus. **Achtung:** sollten Sie die Zugangsdaten zum Azubi-Infocenter nicht mehr haben, wenden Sie sich bitte an den entsprechenden Ansprechpartner/-in (siehe letzte Seite).

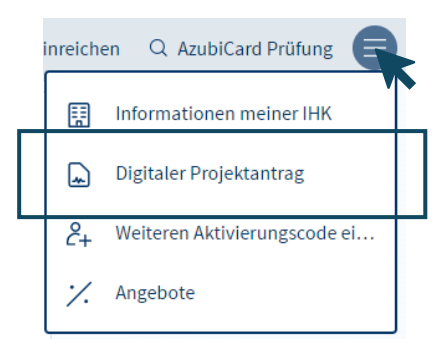

2

Zunächst müssen Sie in der Ansicht die Kachel "Dokument abgeben" anklicken.

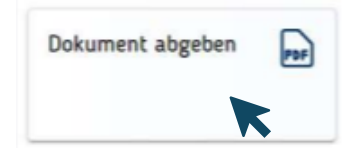

3

Anschließend vervollständigen Sie die Angaben bezüglich Ihrer E-Mail-Adresse und der Ihres Betreuers/ Ihrer Betreuerin. An dieser Stelle laden Sie nun Ihre ausgearbeitete

Dokumentation hoch.

| Fachaufgabe in der Wahlqualifikation |                                                      |
|--------------------------------------|------------------------------------------------------|
| Ausbildung:                          | Kaufmann / Kauffrau für Büromanagement               |
| Dokument abgeben bis:                | 30.11.2024                                           |
| Dokument abgeben an:                 | IHK A                                                |
| Termin:                              | Frühjahr 2025                                        |
| Aktueller Status:                    | Offen                                                |
| E-Mail."                             | E-Mall                                               |
|                                      |                                                      |
| E-Mail Betreuer/Ausbilder.*          | E-Mail                                               |
|                                      | ▲ * Pflichtfeld                                      |
| Dokumente *                          | ¢                                                    |
| Es wenden n                          | ur max. 30 HB und Togende Datetypen unterstation PDF |

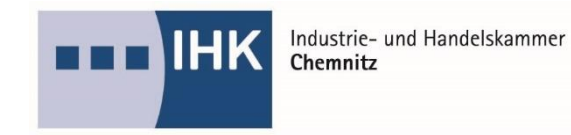

Nachdem Sie alle Felder ausgefüllt haben, bestätigen Sie die Dokumentenabgabe mit "Dokument einreichen".

| Dokumentenabgabe bestätigen                                                                                   |                                                                                   |
|----------------------------------------------------------------------------------------------------|-----------------------------------------------------------------------------------|
| Achtung: Die Abgabe ist nicht mehr änderbar. Bist Du s<br>möchtest? Hinweise und Nachfragen werden an die hir | icher, dass Du das Dokument so einreichen<br>nterlegten E-Mailadressen versendet. |
| Dokument einreichen                                                                                           | Abbrechen                                                                         |

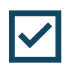

4

Ihr Dokument wurde erfolgreich abgegeben und liegt dem Prüfungsausschuss zur Einsichtnahme vor. Sie und Ihr Betreuer/ Ihre Betreuerin erhalten eine automatisierte E-Mail. Der aktuelle Status wechselt zu "Eingereicht".

Ansprechpartner zum Azubi-Infocenter

Lena Schnerrer lena.schnerrer@chemnitz.ihk.de 0371 6900-1442

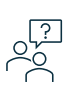

Ansprechpartner bei allgemeinen Fragen zur Prüfung unter

https://www.ihk.de/chemnitz/ausund-weiterbildung/bildung-von-a-z

(nach Wahl Ihres Ausbildungsberufes)